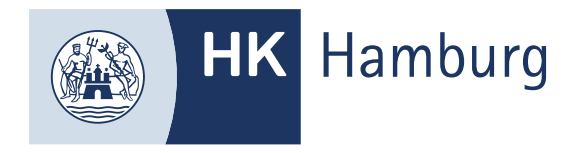

## RÜCKFRAGE Prüfling

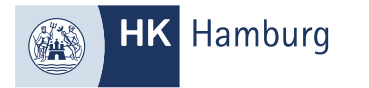

## SIE HABEN EINE E-MAIL VON UNS ERHALTEN, DASS WIR EINE RÜCKFRAGE ZU IHREN UNTERLAGEN HABEN. ÖFFNEN SIE DAS FORTBILDUNGS-INFOCENTER ÜBER DEN LINK IN IHRER E-MAIL

| Rückfrage zu Ihrer Anmeldung Ausbilder-Eignungsverordnung Schriftlicher und Praktischer Teil Februar 2025<br>noreply-bpm@gfi.ihk.de - 13:25<br>An:                                     | Image: A state of the state of the state |  |  |  |  |  |  |
|----------------------------------------------------------------------------------------------------|----------------------------------------------------------------------------------------------------|--|--|--|--|--|--|
|                                                                                                    | Rückfrage zu Ihrer Anmeldung Ausbilder-Eignungsverordnung Schriftlicher und Praktischer Teil Februar 2025<br>noreply-bpm@gfi.ihk.de - 13:25<br>An:                                                                                                    |  |  |  |  |  |  |
| Guten Tag 1                                                                                                    | Guten Tag :                                                                                                    |  |  |  |  |  |  |
| bezüglich Ihrer Anmeldung zur Fortbildungsprüfung haben wir eine Rückfrage.<br>Bitte öffnen Sie folgenden Link, um die Rückfrage zu beantworten::<br><u>https://fobi.gfi.ihk.de/an</u> |                                                                                                    |  |  |  |  |  |  |

Mit freundlichen Grüßen Handelskammer Hamburg

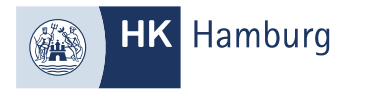

## UNTER DEM REITER "NACHRICHTEN" FINDEN SIE IHRE NACHRICHT

| Antragsdaten | Nachrichten 1              | <b>D</b> ateien        | Rückfrage |   |
|--------------|----------------------------|------------------------|-----------|---|
| Nachrichtenv | erlauf                     |                        |           |   |
| ☑ 04.09.20   | 24 13:25 Nachricht von IHK | Hier steht der Beispie | eltext    | × |
|              |                            | ₩<br>N                 |           |   |
|              |                            |                        |           |   |
|              |                            |                        |           |   |
|              |                            |                        |           |   |

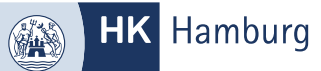

## KLICKEN SIE AUF DEN REITER "RÜCKFRAGE" UND BEANTWORTEN SIE DIE FRAGE, ÜBER DAS KOMMENTARFELD UND KLICKEN "ANTWORT NACHREICHEN" ODER SCHLIEßEN DEN ANTRAG UNBEANTWORTET AB

|                                                                                                    |                                                    | Ihre Daten sind aktuell. 🛛 Logout in 19:55 Min. |
|----------------------------------------------------------------------------------------------------|----------------------------------------------------|-------------------------------------------------|
| Filter Catum Datum Bis                                                                                         | Antragsdaten Nachrichten 1 Dateien Rückfrage 1     |                                                 |
| Filterkriterien:<br>eingeben oder auswählen                                                                    | Rückfrage der IHK                                  |                                                 |
|                                                                                                    | Hier steht der Beispieltext                        | \$                                              |
| Antrag vom 04.09.2024                                                                                          | Kommentar 🔉                                        |                                                 |
| 2025 Februar Schriftlicher und Praktischer Teil                                                                |                                                    |                                                 |
| IN BEARBEITUNG BEIM PRÜFLING                                                                                   | Antwort nachreichen Antrag unbeantwortet schließen |                                                 |
| Antrag vom 17.10.2023                                                                                          |                                                    |                                                 |
| Ausbilder-Eignungsverordnung                                                                                   |                                                    |                                                 |
| ABGESCHLOSSEN                                                                                                  |                                                    |                                                 |
| Antrag vom 27.06.2023                                                                                          |                                                    |                                                 |
| 2024 November - Industriemeister/-in Fachrichtung Metall, Geprüfte/r -<br>Handlungsspezifische Qualifikationen |                                                    |                                                 |